## Медицинское свидетельство о рождении (учетная форма № 103/у)

Доступно после выполнения м. Новорожденный, через поле "Добавить" оформляем новое мероприятие «Медицинское свидетельство о рождении (учетная форма № 103/у)».

| А А А ЛР-05 15 1980 Возраст-42 (Исход Беременности), срокт сотих после родоразлениения в 33 нелели                                                                                                    |                     |          |         |
|----------------------------------------------------------------------------------------------------|---------------------|----------|---------|
| Новорожденный Выполнено                                                                                                    | Отменить выполнение | 😹 Печать | Закрыть |
| оценка по шк. Алгар на 1 ини, баллы:1<br>Оценка по шк. Алгар на 5 ини, баллы:1<br>Оценка по шк. Алгар на 5 ини, баллы:<br>Профиластика Гоноблекорен произведены: 1% тетрациклиновая мазь<br>Стероидная профиластика:Не проведен<br>Объем покоция в радала:<br>Приложен к грузи:<br>Приложен к грузи:<br>Приложен к грузи:<br>Основной: Существовавшая ранее пипертензия, осложняющая беременность, роды и послеродовой период <b>010.0</b><br>Сопулствующий:<br>Фоновый:<br>Ссложения: |                     |          |         |
| Скена мероприятий  Результаты й Исполнитель й МО Отмены Стандарты  Фильтру: Все  Фильтру: Все  Создинить Выбирайте мероприятие для добавление в скему  Соборин.  Соформ.  Соформ.ение документов  МО Сотична босклония босклония босклония (ВСКО)                                                                                                    |                     | 06       | новить  |
| untertention constitution o boxitionan (Annual dobing up aco)(A)                                                                                                    |                     |          |         |
| История лействий                                                                                                    |                     |          |         |

Открывается данное мероприятие «Медицинское свидетельство о рождении (учетная форма № 103/у)».

| Исполнение                                                                                                    |                                                       |                       |      |
|----------------------------------------------------------------------------------------------------|-------------------------------------------------------|-----------------------|------|
| Дата\время: 05.10.2022 11:45 🕞                                                                                                    |                                                       |                       |      |
| МО-исполнитель:ГБУЗ СО «                                                                                                    |                                                       |                       |      |
| Отделение: Акушерское обсервационное22                                                                                                    | <ul> <li>Условия оказания МП:1-Стационарно</li> </ul> |                       |      |
|                                                                                                    | Профиль коек: для беременных и роже                   | ниц (акушерское дело) | ~    |
| Сотрудник                                                                                                    | Лолжность: вран-стажер                                |                       | ~    |
|                                                                                                    | How a classeb                                         |                       | <br> |
| Общие столоция                                                                                                    |                                                       |                       |      |
| общие сведения                                                                                                    |                                                       |                       | <br> |
| форма документа: выберите значение                                                                                                    | ~                                                     |                       |      |
| Серия:65                                                                                                    |                                                       |                       |      |
| Номер:                                                                                                    |                                                       |                       |      |
| Сведения о матери                                                                                                    |                                                       |                       |      |
| ΦΜΟ σαιμεριτκι: Δ Δ Δ                                                                                                    |                                                       |                       |      |
| Д.Р. пациентки: 05.05.1980                                                                                                    |                                                       |                       |      |
| Документ, удостоверяющий личность: Паспорт гражданина Российско                                                                                                    | ой Федерации серия:6518 номер:6526526                 |                       |      |
| СНИЛС:                                                                                                    |                                                       |                       |      |
| Полис ОМС: 6652200898001411                                                                                                    |                                                       |                       |      |
|                                                                                                    |                                                       |                       |      |
| Адрес проживания: Россия, р-н. Ирбейский, д. Сергеевка                                                                                                    | 3                                                     |                       |      |
| Адрес проживания: Россия, р-н. Ирбейский, д. Сергеевка<br>Адрес регистрации: Россия, р-н. Ирбейский, д. Сергеевка<br>Мостисот, Усара, р-н. Ирбейский, д. Сергеевка                                                                                                    | 3                                                     |                       |      |
| Адрес проживания: Россия, р-н. Ирбейский, д. Сергеевка<br>Адрес регистрации: Россия, р-н. Ирбейский, д. Сергеевка<br>Местность: Город<br>Сомийцее рожикане: Никога на состовав в бража                                                                                                    | 3                                                     |                       |      |
| Адрес проживания: Россия, р-н. Ирбейский, д. Сергеевка<br>Адрес регистрация: Россия, р-н. Ирбейский, д. Сергеевка<br>Местность: Город<br>Семейное положение: Никогда не состояла в браке<br>Облазование: Не                                                                                                    | 3                                                     |                       |      |
| Адрес проживания: Россия, р-н. Ирбейский, д. Сергеевка<br>Адрес регистрации: Россия, р-н. Ирбейский, д. Сергеевка<br>Местность: Город<br>Семейное положение: Никогда не состояла в браке<br>Образование: Нег<br>Занятность: Работающий                                                                                                    | 3                                                     |                       |      |
| Адрес проживания: Россия, р-н. Ирбейский, д. Сергеевка<br>Адрес регистрации: Россия, р-н. Ирбейский, д. Сергеевка<br>Местность: Город<br>Семейное положение: Никогда не состояла в браке<br>Образование: Нет<br>Занятность: Работающий<br>Срок первой явки к врачу. (фельашеру, 17.02.2022 13:04                                                                                                    |                                                       |                       |      |
| Адрес проживания: Россия, р-н. Ирбейский, д. Сергеевка<br>Адрес репистрации: Россия, р-н. Ирбейский, д. Сергеевка<br>Местность: Город<br>Ссемейное положение: Никогда не осотояла в браке<br>Образование: Никогда не осотояла в браке<br>Образование: Никогда не | a<br>                                                 |                       |      |

Основной объем данных наследуется из медицинской карты в АИСТ «РАМ»

Мероприятие "Медицинское свидетельство о рождении (учетная форма № 103/у)" оформляется на каждого новорожденного, независимо дала пациентка согласие на электронный формат или нет.

Если есть согласие, то форма документа - "электронный документ".

Если согласия НЕТ, то форма документа - "на бумажном носителе".

При формировании МСР в форме электронного документа ОБЯЗАТЕЛЬНО оформляется согласие получателя в виде документа на бумажном носителе посредством АИСТ «РАМ» через мероприятие «Согласие на формирование МСР в форме электронного документа»

| Схема мер | оприятий                                                    |
|-----------|-------------------------------------------------------------|
| Результа  | аты 🗹 Исполнитель 🗹 МО 🗆 Отмены 🗆 Стандарты 🛛 🚔             |
| Фильтр:   | Bce 🗸                                                       |
| Добавить: | Выбирайте мероприятие для добавление в схему                |
| Акушер    | мср                                                         |
| Инфорі    | Согласия/отказы                                             |
| Исход (   | Согласие на формирование МСР в форме электронного документа |
| Консуль   | лации                                                       |
| Осмотр    |                                                             |
| Протоко   | олы медицинской помощи                                      |
| Стандар   | от оказания медицинской помощи                              |
|           |                                                             |

### Далее мероприятие состоит из разделов:

- Исполнение
- Общие сведения
- Сведения о матери
- Сведения о ребенке
- Получатель

## Раздел «Исполнение»

| Исполнение     |                                            |          |                                            |   |
|----------------|--------------------------------------------|----------|--------------------------------------------|---|
| Дата\время     | 14.09.2020 14:50 🕒                         |          |                                            |   |
| МО-исполнитель | :ЛПУ З уровня (ОКПЦ региона)               | <u> </u> |                                            |   |
| Отделение:     | Дневной стационар                          | Ŧ        | Условия оказания МП:2-В дневном стационаре |   |
| Сотрудник      | . Главный Диспетчер Третьего<br>"Тест Тест | Уровня   | Должность: врач - детский уролог-андролог  | ~ |

**Поля** «Дата\Время» заполняется автоматически текущими датой и временем, но с возможностью их изменить до выполнения мероприятия.

## В полях «МО-исполнитель», «Сотрудник», «Должность» значения

выставляются автоматически, под каким пользователем был совершен вход в систему.

Поле «Должность» можно изменить вручную из списка. У одного

сотрудника/пользователя может быть настроено в его учетной карточке несколько должностей, например, врач акушер-гинеколог и заведующий.

**Поле «Отделение»** выбираем нужное из списка, где производится осмотр пациента.

Список отделений принудительно высвечивается при первом открытии мероприятия:

| полнение        |                                                         |
|-----------------|---------------------------------------------------------|
| Дата\время:     | 02.07.2019 00:41 🕞                                      |
| МО-исполнитель: | ГБУЗ ОДКБ2 «Областной перинатальный центр» при ОДКБ2-22 |
| Отделение:      | Акушерское обсервационное22                             |
|                 | Акушерское обсервационное22                             |
| Сотрудник:      | АОПБ МПЦ (1)                                            |
| ,               | АУП (3)                                                 |
|                 | Акушерское обсервационное (1)                           |
|                 | Акушерское обсервационное33 (1)                         |
|                 | Амбулаторное отделение (3)                              |
|                 | Анестезиологии и реанимации №1 (1)                      |
|                 | Анестезиологии и реанимации №2 (1)                      |
|                 | Восстановительной медицины пос.Ромашка (1)              |
|                 | Детский диализ (1)                                      |
|                 | Детской кардиологии (1)                                 |
|                 | Дневной стационар; Дневной стационар (2)                |
|                 | Дородовой госпитализации (1)                            |
|                 | Консультативно-диагностическое отделение (1)            |
|                 | Поликлиника (3)                                         |

Состав списка соответствует штатному расписанию МО, которое должно быть настроено в учетной карточке МО в АИСТ «РАМ».

## Раздел «Общие сведения»

| Общие сведения |                         |                       |  |
|----------------|-------------------------|-----------------------|--|
|                | <u>Форма документа:</u> | выберите значение 🗸 🗸 |  |
|                | Серия:                  | 65                    |  |
|                | <u>Номер:</u>           |                       |  |

### Поле «Форма документа»

Выберите значение:

- Электронный документ
- На бумажном носителе

## Поле «Серия»

Серия медицинского свидетельства о рождении включает в себя кодовое обозначение субъекта Российской Федерации в соответствии с Общероссийским классификатором объектов административно-территориального деления.

Серия прописана автоматически согласно регламенту приказа МЗ РФ №987н от 13.10.2021г.

## Поле «Номер»

Номер указываем вручную до 01.01.2023г. В последующем номер будет формироваться автоматически.

# Раздел «Сведения о матери»

| Сведения о матери                                                                                  |
|----------------------------------------------------------------------------------------------------|
| ФИО пациентки: А А А                                                                               |
| Д.Р. пациентки: <b>05.05.1980</b>                                                                  |
| Документ,удостоверяющий личность: Паспорт гражданина Российской Федерации серия:6518 номер:6526526 |
| СНИЛС:                                                                                             |
| Полис ОМС: 6652200898001411                                                                        |
| Адрес проживания: Россия, р-н. Ирбейский, д. Сергеевка                                             |
| Адрес регистрации: Россия, р-н. Ирбейский, д. Сергеевка                                            |
| Местность: Город                                                                                   |
| Семейное положение:Никогда не состояла в браке                                                     |
| Образование: Нет                                                                                   |
| Занятность: Работающий                                                                             |
| Срок первой явки к врачу (фельдшеру, акушерке): 17.02.2022                                         |
| Порядковый номер родов:                                                                            |

## Данные наследуются из персональных данных пациентки.

| Планирование и мониторинг                                       |                                                            | Редактировать | Закрыть |
|-----------------------------------------------------------------|------------------------------------------------------------|---------------|---------|
|                                                                 |                                                            |               |         |
|                                                                 | Оформление госпитализации                                  |               |         |
| АААвозраст:                                                     | 42 Дата рождения:05.05.1980 МО:ГБУЗ СО «ЕКПЦ»              |               |         |
| Срок                                                            | : 30 сутки после родоразрешения в 33 недели                |               |         |
| Δ 🗉 🍤 🐼 Γργης                                                   | а крови: <b>0(1)</b> Резус: Положительный (+) 🚨 Сигналов:7 |               |         |
|                                                                 | Глобальные индивидуальные риски                            |               |         |
| ВТЭО Геморрагические осложнения                                 | Гнойно-септические осложнения                              |               |         |
| ✓ Возрастная (40 лет и более) (1) ✓ Возрастная (40 лет и более) | 🖂 Возрастная (40 лет и более)                              |               |         |
| Схема мероприятий                                               |                                                            |               |         |
| Оформление услуг                                                |                                                            |               |         |
| Персональные данные                                             |                                                            |               |         |
| ТИП РЕГИСТРАЦИИ:Оформление госпитализа                          | ции                                                        |               |         |
| Тип документа ОМС :Полис ОМС единого образца                    |                                                            |               |         |
| Страховой полис №:6652200898001411                              |                                                            |               |         |
| Страховая организация:                                          |                                                            |               |         |
| Документ:Паспорт гражданина Российсн                            | кой Федерации. Серия:6518 №:6526526                        |               |         |
| Дата выдачи:07.09.2021 Выдал:МВД России                         | 1                                                          |               |         |
| Гражданство:Гражданин Российской Федер                          | ации                                                       |               |         |
| Дата рождения:05.05.1980                                        |                                                            |               |         |
| Фамилия: <u>А</u>                                               |                                                            |               |         |
| A:RMN                                                           |                                                            |               |         |
| Отчество:А                                                      |                                                            |               |         |
| МООИЛЬНЫЙ ТЕЛЕФОН:+79001235425                                  |                                                            |               |         |
| Категория застрахованного лица:Работающий гражданин Росси       | ийской Федерации                                           |               |         |
| Социальный статус:Работающий                                    |                                                            |               |         |
| Вид финансирования:ОМС                                          |                                                            |               |         |
| Брачное состояние:Никогда не состояла в браке                   |                                                            |               |         |
| Адрес проживания:Россия, р-н. Ирбейский, д. Сер                 | Геевка                                                     |               |         |
| Адрес регистрации:Россия,р-н. Ирбейский,д. Сер                  | геевка                                                     |               |         |

# Раздел «Сведения о ребенке»

| Сведения о ребенке               |                                       |   |
|----------------------------------|---------------------------------------|---|
| Рожление ребенка:                | 20 10 2022 12:35                      |   |
| Фанияна ребенка.                 | 20.10.2022 12.55                      |   |
| Фамилия ресенка:                 |                                       |   |
| Место исхода:                    | встационаре                           | ] |
|                                  | встационарс                           | Į |
| <u>Местность рождения:</u>       | выберите значение                     |   |
| •                                | · · · · · · · · · · · · · · · · · · · |   |
| Адрес места рождения:            | г. Екатеринбург                       |   |
|                                  |                                       |   |
| Donu                             | Минисиой                              |   |
| N                                | тужской                               |   |
| Масса тела ребенка при рождении: | 100                                   |   |
| Длина тела ребенка при рождении: | 10                                    |   |
| Порядковый номер при рождении:   | Одноплодные роды                      |   |
| Тип лица, принимавшего роды:     |                                       |   |
|                                  | выверите значение                     | J |
|                                  |                                       | / |

Поле «Рождение ребенка» дата и время указаны из поля дата/время рождения.

| А А А ДР:05.05.1980 Возраст:42 (ИСХОД Беременности) Срок:1 сутки после родора | азрец |
|-------------------------------------------------------------------------------|-------|
| Новорожденный <u>Выполнено</u>                                                |       |
| Отделение:Приемное отделение-х                                                | Услов |
| Сотрудник: Чиркова Анастасия Николаевна                                       |       |
| Состояние при рождении: Живой                                                 |       |
| Порядковый номер при рождении:Одноплодная беременность                        |       |
| Предлежание:головкой                                                          |       |
| Пуповина:                                                                     |       |
| длина:                                                                        |       |
| обвитие вокруг:                                                               |       |
| особенности:                                                                  |       |
| Способ извлечения плода:за головку                                            |       |
| Особенности извлечения плода:                                                 |       |
| Видимые патологии:                                                            |       |
| Пол*:Мужской                                                                  |       |
| Дата\время рождения*:20.10.2022 12:35                                         |       |
| доношенность.доношенный                                                       |       |
| Антропометрия при рождении                                                    |       |

**Поле «Фамилия ребенка»,** по желанию родителей указывается фамилия ребенка. Сведения вносятся в данный пункт только в случае, если родители имеют одинаковую фамилию.

Поле «Место исхода» данные наследуются из исхода беременности.

**Поле «Местность рождения»,** указываем значение из справочника в соответствии, где родился ребенок.

**Поле «Адрес места рождения**», по умолчанию прописан адрес Вашей МО, но возможно исправить при необходимости.

Поля «Пол», «Масса тела ребенка при рождении», «Длина тела при рождении», «Порядковый номер при рождении», данные наследуются из м. «Новорожденный».

| Пол:Мужской                                     |
|-------------------------------------------------|
| Масса тела ребенка при рождении:3000            |
| Длина тела ребенка при рождении: <b>51</b>      |
| Порядковый номер при рождении: Одноплодные роды |

Поле «Тип лица, принимавшего роды», выбираем значение из списка.

| <u>Тип лица, принимавшего роды</u> | выберите значение  |
|------------------------------------|--------------------|
|                                    | выберите значение  |
|                                    | врач               |
|                                    | фельдшер, акушерка |
|                                    | другое лицо        |

### Раздел «Получатель»

| Получатель |                                       |                   |    |
|------------|---------------------------------------|-------------------|----|
| <u>10</u>  | <u>тношение получателя к ребенку:</u> | выберите значение | ~  |
|            |                                       | выберите значение | ī, |
|            |                                       | мать              |    |
|            |                                       | другое лицо       |    |

Как правило мать, если иное лицо, то указываем значение «другое лицо» и заполняем всю информацию о получателе.

| Получатель                                |                                                                                                    |
|-------------------------------------------|----------------------------------------------------------------------------------------------------|
| Отношение получателя к ребенку:           | другое лицо                                                                                         |
| Фамилия:                                  |                                                                                                    |
| <u>Имя:</u>                               |                                                                                                    |
| Отчество:                                 |                                                                                                    |
| Статус получателя по отношению к ребенку: | Поле с автозаполнением. Нажмите Ctrl+правый клик на поле для вызова меню управления автозаполнением |
|                                           |                                                                                                    |
| <u>Документ, удостоверяющий личность:</u> | выберите значение 🗸                                                                                 |
| Серия:                                    | 99 99                                                                                               |
| Номер:                                    | 9999990                                                                                             |
| кем выдан:                                |                                                                                                    |
| СНИЛС:                                    | XXX-XXX-XXX YY                                                                                      |
|                                           |                                                                                                    |

### Блок «функциональных кнопок»

| Выполнить и закрыть |
|---------------------|
|                     |

### Кнопка «Сохранить черновик»

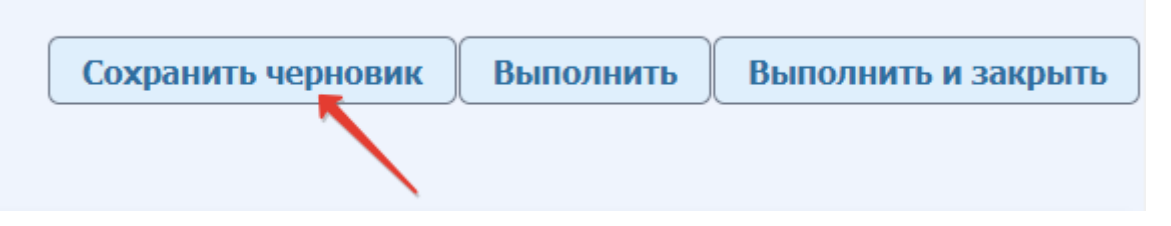

При нажатии кнопки «Сохранить» данные сохранятся, с возможностью их изменить. В схеме мероприятия сохраненное событие промаркируется синим цветом и будет доступно для изменения. Таким образом, формируется черновик документа, к которому можно позже вернуться и исправить/дооформить его.

### Кнопки «Выполнить/Выполнить и закрыть»

После заполнения осмотра, если он готов и не требует более коррекций и дополнений, нажимаем кнопку «Выполнить» \ «Выполнить и закрыть».

Выполнить Выполнить и закрыть

В схеме мероприятие отразится как исполненное событие зеленым цветом и будет

недоступно для изменения.

Кнопка «Печать» появляется только после того, как «выполнили» мероприятие.

| 🗟 Печать | Закрыть |
|----------|---------|
|          |         |

По кнопке «Печать» формируется печатная форма

| ≡                                                                                                    | content                                                                                                    | 1 / 2   -                                                                                                    | 100% +   🗊 🔊                                                                                                    |                                                                                                    | ± ē :                                               |
|----------------------------------------------------------------------------------------------------|----------------------------------------------------------------------------------------------------|----------------------------------------------------------------------------------------------------|----------------------------------------------------------------------------------------------------|----------------------------------------------------------------------------------------------------|-----------------------------------------------------|
|                                                                                                    | Image: Second second second | Министерство заравоохране<br>Российской<br>ПРУЗ СО-ЕКАТТРИНКУ<br>ПЕРИНАТАЛЬ<br>С. ЕКАТЕРИНБУРТ, С<br>Код учреждения<br>МИ<br>МИ<br>2. Ф.И.О.: ААА<br>3. Дата роскения: 05.05 1980<br>4. Дочист, улястоворяющий<br>Пасторт граждания Российско<br>Сорин: 6518 хожда: 6526526<br>Высцая: МВД Россия<br>Дата выдачи: 0709 20211<br>3. Прана СМС: 665220082001<br>5. Прана: СМС: 665220082001<br>5. Прана: СМС: 665220082001<br>5. Прана: СМС: 665220082001                                                                                                    | ния и социального развития<br>Федерации<br>Федерации<br>ИНИИ ЦЕНТР»<br>с. дерябиной, д. 32<br>«1026604954012<br>СКОЕ СВИДЕТ<br>Серия: 65 но<br>Дата выдачи<br>Рождение ребени<br>ить<br>в личность:<br>94 Федерация<br>(411 6. СНИЛС:<br>льтив: | Медицинская документация<br>Учетная форма № 103/у<br>Учтержена приназом Мингарана<br>от 27 октября 2011 г. № 1687<br><b>ТЕЈЊСТВО О РОЖДИ</b><br>Омер: 123456<br>л: 06.10.2022<br>Ка: 20.09.2022 12:35<br><b>Ребенок</b><br>14. Фамислия ребенка: А<br>15. Место раждения:<br>15. Место раждения<br>16. Метиность: городская<br>17. Роам промонали: в стационаре<br>18. Поа: Муаской<br>19. Масса теза ребенка при рождения (г):<br>20. Дилия теа ребенка при рождения (г):<br>20. Дилия теа ребенка при рождения (г): | Форма № 103 <i>у</i><br>России<br>и<br>ВСНИИ<br>100 |
| 1                                                                                                    | Министерство заравеоправления и опиказывно резвития<br>Российской Федерации<br>ГБУЗ СО «ЕКАТЕРИНУРГСКИЙ КЛИНИЧЕСКИЙ<br>ПЕРИНАТАЛЬНЫЯ ЦЕНТР»                                                                                                    | Форма № 103/у<br>Медицинская документация                                                                                                    |                                                                                                    | Печать                                                                                                    | 2 листа бумаги                                      |
|                                                                                                    | Г. ЕКАТЕРИНБУРГ, С. ДЕРЯБИНОЙ, Д. 32<br>Код учреждения 1026604954012                                                                                                    | Учетная форма № 103/у<br>Утверждена приказом Минизрава России<br>от 27 октября 2011 г. № 1687и                                                                                                    |                                                                                                    | Принтер                                                                                                    | HP LaserJet M1530 M 🔻                               |
|                                                                                                    | МЕДИЦИНСКОЕ СВИДЕ<br>Серия: 65 но                                                                                                    | ГЕЛЬСТВО О РОЖДЕНИИ<br>омер: 123456                                                                                                    |                                                                                                    | Страницы                                                                                                    | Bce 💌                                               |
|                                                                                                    | Дата выдачі<br>1. Рождение ребен<br><sub>Мать</sub>                                                                                                    | и: 06.10.2022<br>ка: 20.09.2022 12:35<br>Ребенок                                                                                                    |                                                                                                    | Копии                                                                                                    | 1                                                   |
| 2. 6<br>3. J<br>4. J<br>Haia<br>Cep<br>Baa<br>Jaa<br>5. L<br>9. 6<br>9. 0<br>9. 0<br>10.<br>11.<br>12.<br>13. | В.И.О.: АА А<br>Бата рождения: 05.05,1980<br>Бокумети, здоетоверяющий личиность:<br>спорт граждиния Российской Федрации<br>рин: 6518 иммер: 6526526<br>аки: МЫД России<br>гая мадачи: 07.09.2021<br>Полес ОМС: 652200989001411 6. СНИЛС:<br>данных АИСТ "РАМ"<br>бчигерлания из месту митералества:<br>слади Прбейкойд. С средсевая<br>Местиссты: Гработающий<br>Съчейное влюжения: Нигогда не состояла в бразе<br>Образования: Нет<br>Заянтость: Работающий<br>Срояс первой вики: Г. 70.2022 13.04<br>Которым ребенок был рожден у матери: 1                                                                                                    | <ol> <li>Флинция ребенка: А</li> <li>Место раждения:<br/>Т. ЕКАТЕРИНКУРТ, С. ДЕВИНОЙ, Д. 32</li> <li>Местичен: городская</li> <li>Раза произонани: в стационаре</li> <li>В. Пак : Мусскоїв</li> <li>Масса тела ребенка пра раждении (тр. 100</li> <li>Д. Диния та сва ребенка пра раждении (тр. 10</li> <li>Д. Диния та сва ребенка пра раждении (тр. 10</li> <li>Д. Диния та сва ребенка пра раждении (тр. 10</li> <li>Д. Диния та сва ребенка пра раждении (тр. 10</li> <li>Д. Диния та сва ребенка пра раждении (тр. 10</li> <li>Д. Диния та сва ребенка пра раждении (тр. 10</li> <li>Диния та сва ребенка пра раждении (тр. 10</li> <li>Ребенок радикаен: Однопладные рады</li> </ol> |                                                                                                    | Дополнительные настр                                                                                                    | ойки 🗸                                              |
| 1. H<br>2. G<br>3. J<br>4. H<br>5. N<br>6. H                                                                  | лини<br>КОРЕШОК МЕДИЦИЦСЬ<br>РОЖДЕНИИ К УЧЕТ<br>Серіяг. 65 и<br>Дата выдач<br>Ребенок ролился: 20.09.2022 12:35<br>ВЛО, материя: А. А<br>Вла рожения материя: 05.0980<br>Регистрации но месту жительства: Россия,р-и. Ирбейски<br>Местиосты: Город<br>Тоа: Мулской                                                                                                    | отрева<br><b>СОГО СВИДЕТЕЛЬСТВА О</b><br><b>НОЙ ФОРИЕ N 103/У</b><br>омер: 123456<br>и:: 06.10.2022<br>я.д. Сергеевка                                                                                                    |                                                                                                    |                                                                                                    | Печать Отмена                                       |